## How to Convert an Image to a PDF on a Phone that has the Android Operating System

10:10 & On July 4, Carroll 2 2 3 181% "Duckworth and 1@nad 🖓 expedition up the river stow with the 3 Liddells: we had tea on the bank there, and did not reach Christ Church again till 1/2 past 8, when we took them on to my rooms to see my collection of micro-photographs, and restored them to the Deanery [their home], just before 9." Robinson Duckworth's own reminiscences of that fateful day were as follows: "I was very closely associated with him [Lewis Carroll] in the production and publication of Alice in Wonderland. I rowed stroke and he rowed bow in the famous Long Vacation voyage to Godstow, when the three Miss Liddells were our passengers, and the story was actually composed and spoken over my shoulder for the benefit of Alice Liddell, who was acting as 'cox' of our gig. I remember turning round and saying, 'Dodgson, is this an extempore romaine Ш Ο <

 Open the image you want to convert to a PDF. Tap on the screen then select the three dots that appear in the top right-hand corner.

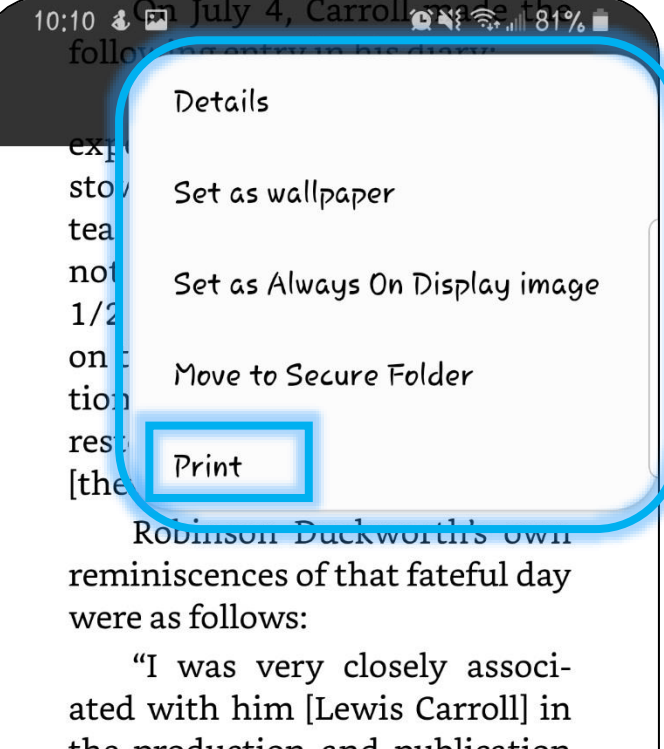

ated with him [Lewis Carroll] in the production and publication of *Alice in Wonderland*. I rowed *stroke* and he rowed *bow* in the famous Long Vacation voyage to Godstow, when the three Miss Liddells were our passengers, and the story was actually composed and spoken *over my shoulder* for the benefit of Alice Liddell, who was acting as 'cox'

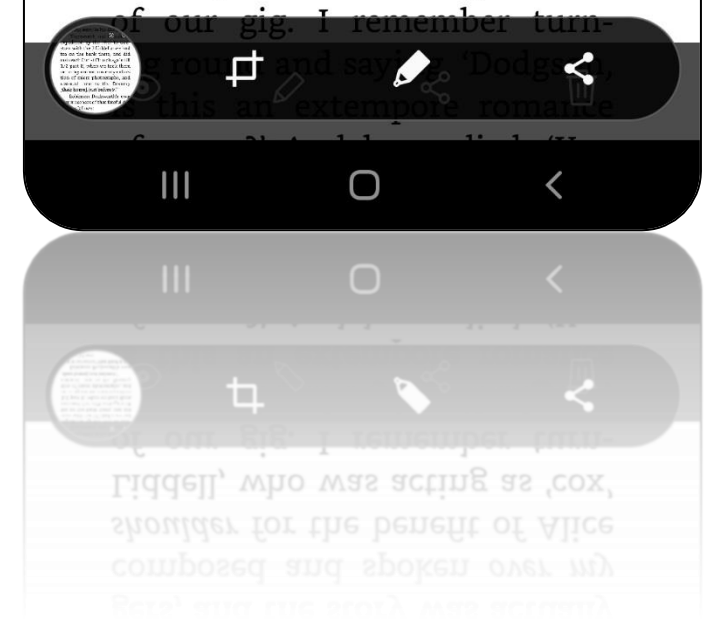

2. From the menu select **Print**.

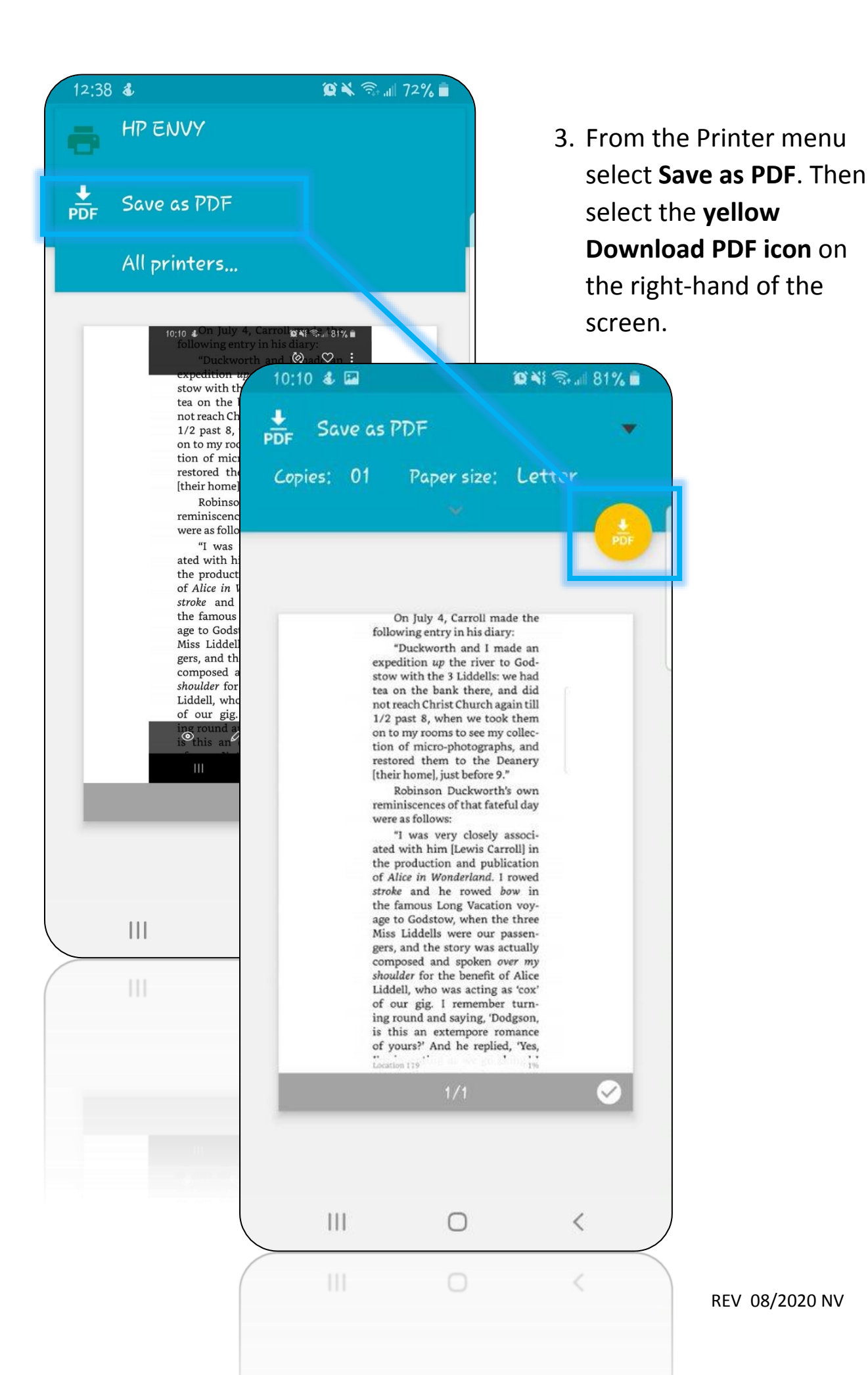

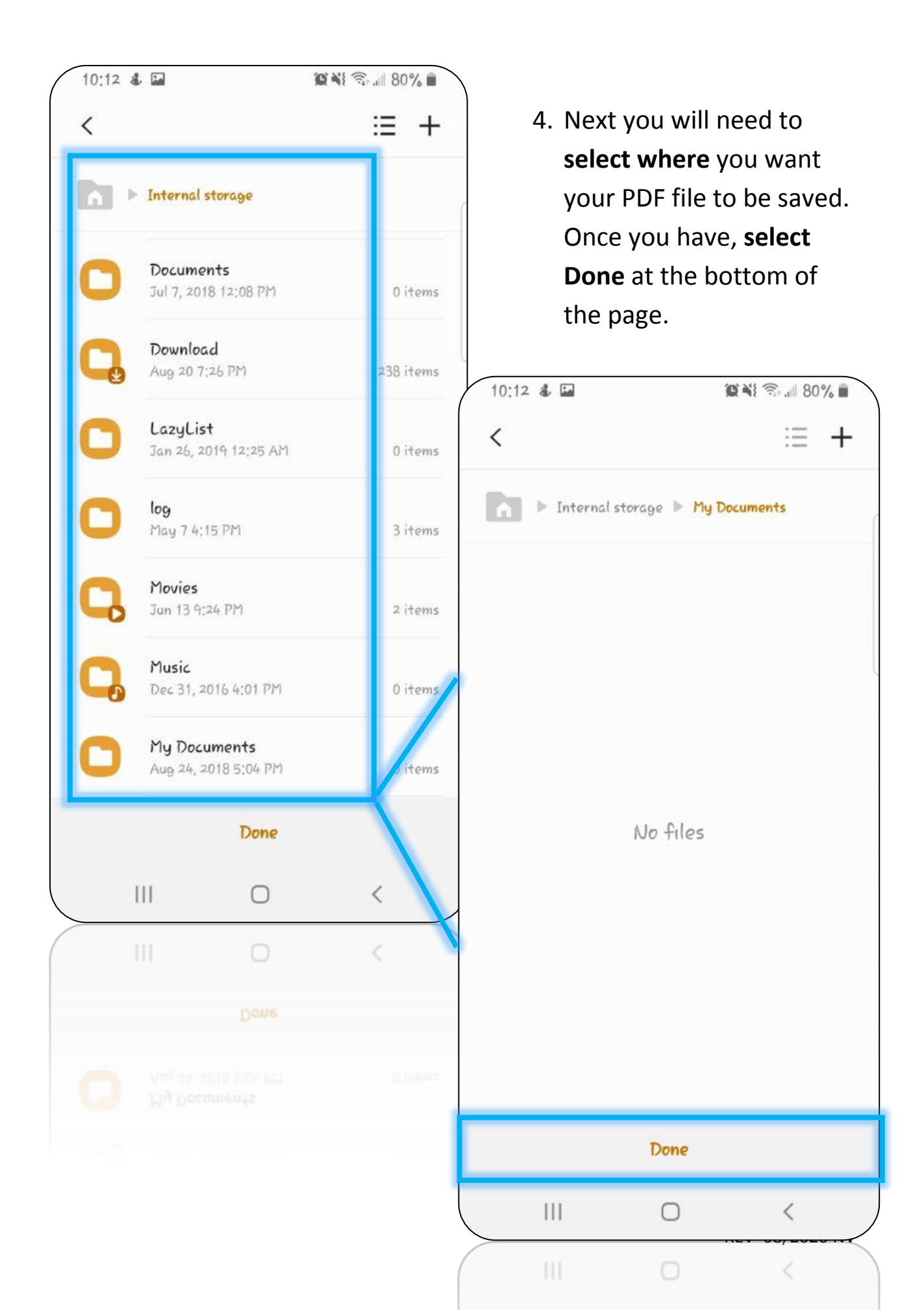